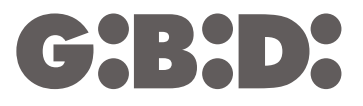

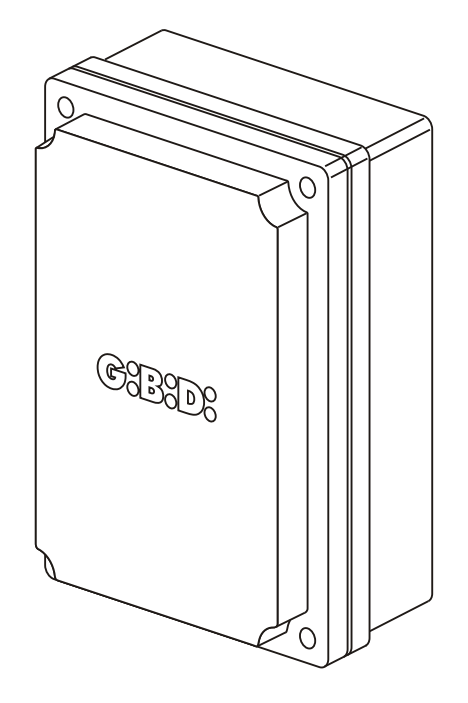

# **:BA24**

CE

BA24 - (AS06300)

Electronic control unit INSTRUCTIONS FOR INSTALLATION

#### **ELECTRICAL CONNECTION**

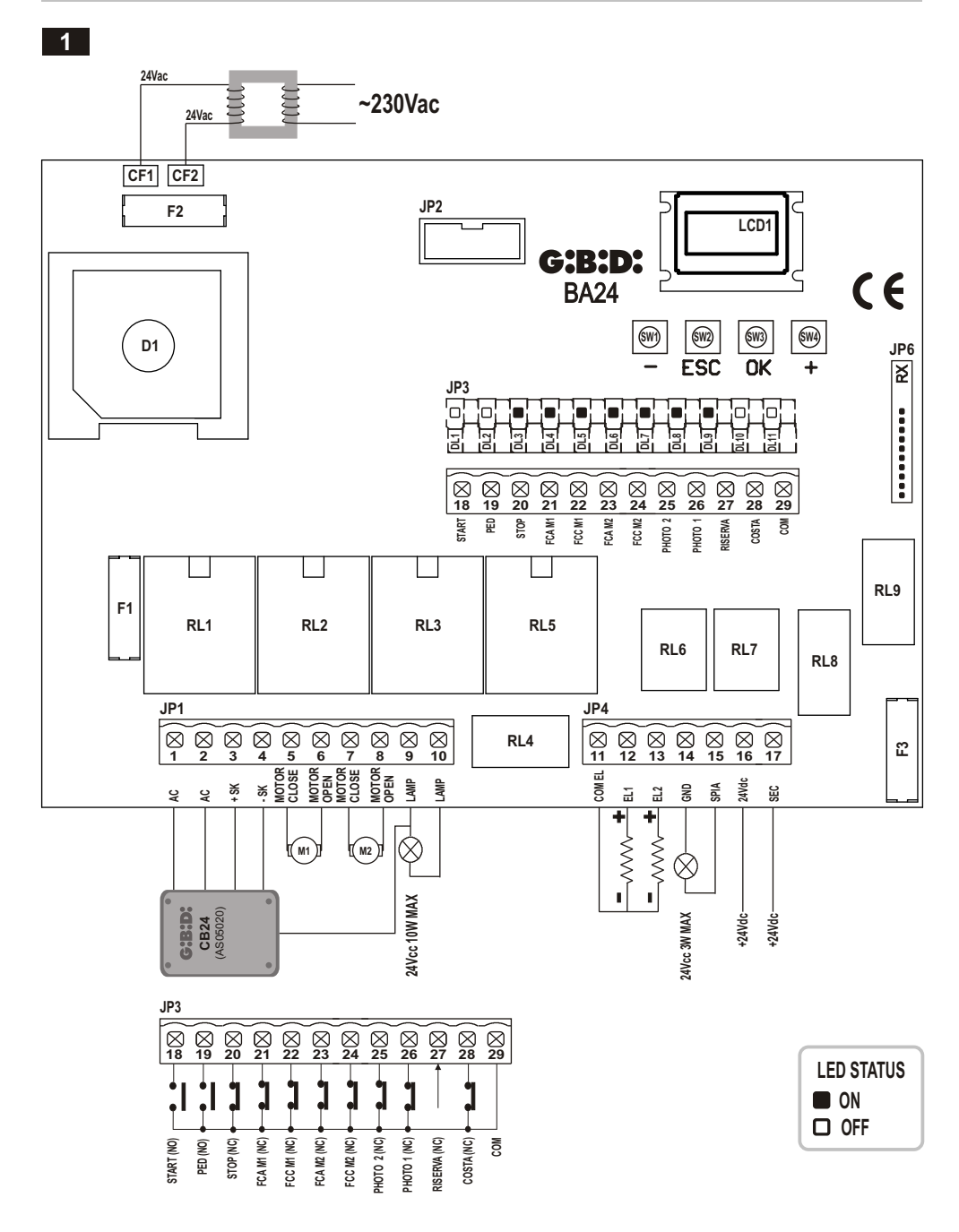

**BA24** 

**G:B:D:** 3

2

3

INSTALLATION

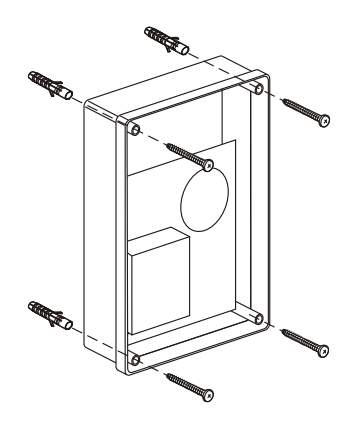

PHOTO TEST

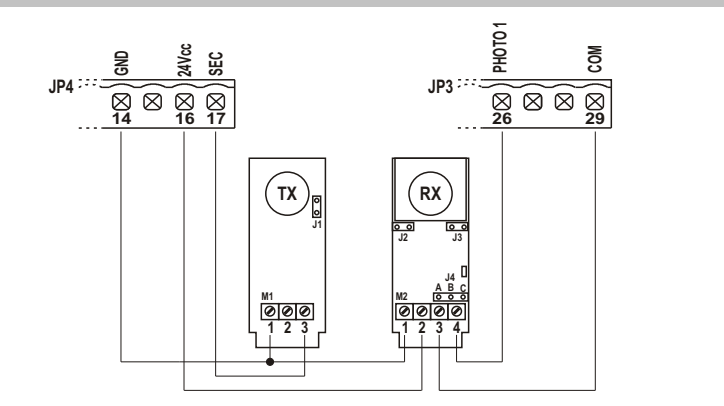

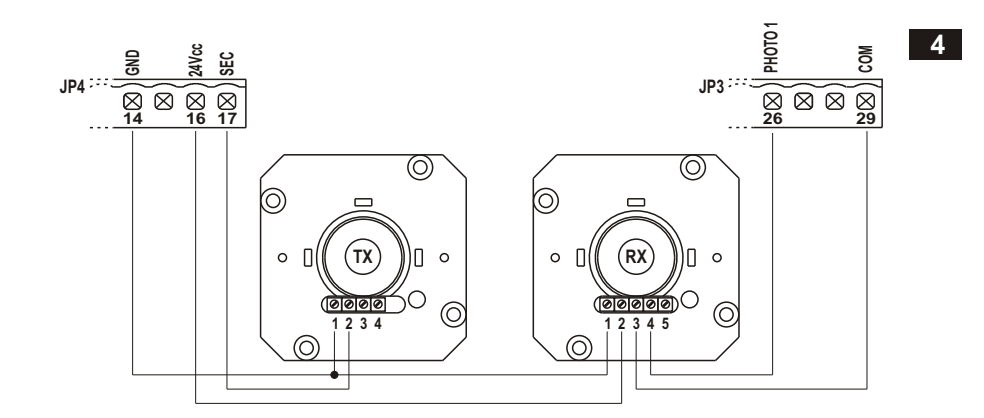

#### PHOTO TEST

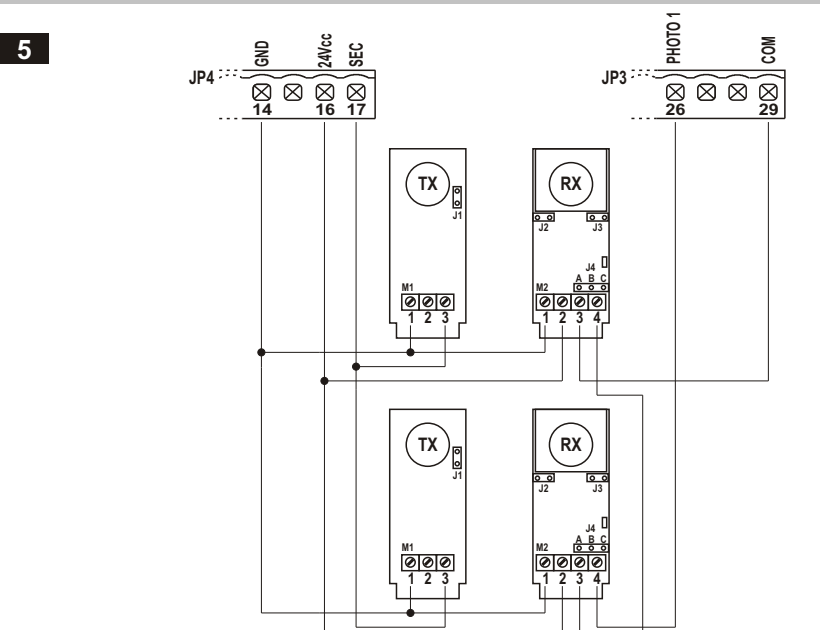

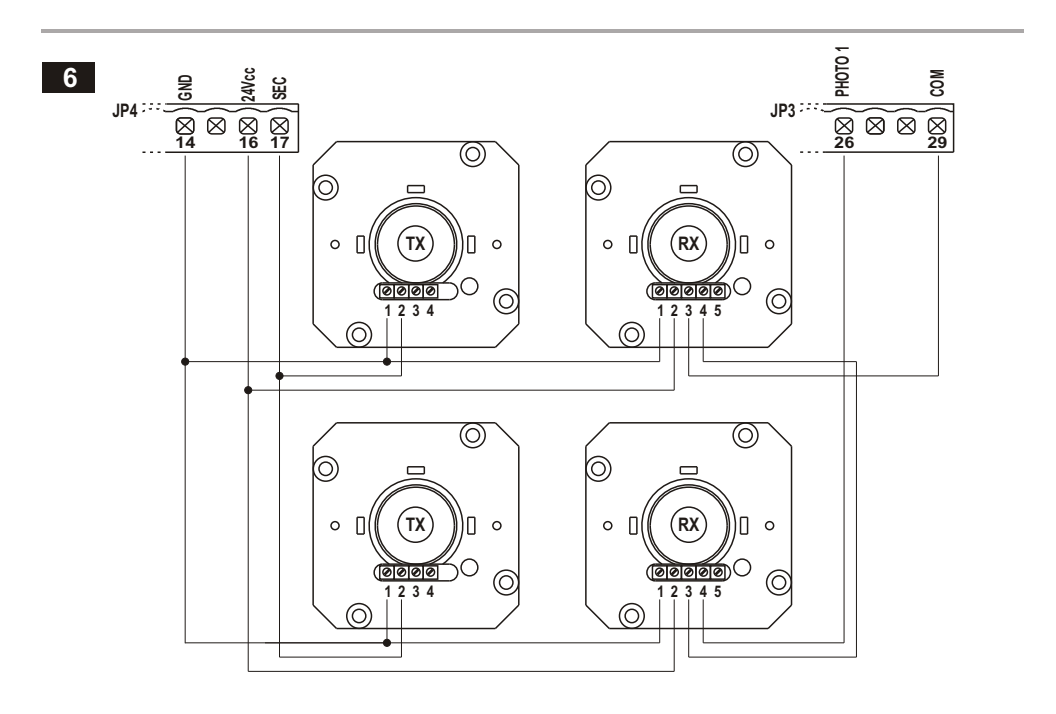

**G:B:D:** 5

7

#### **COURTESY LIGHT**

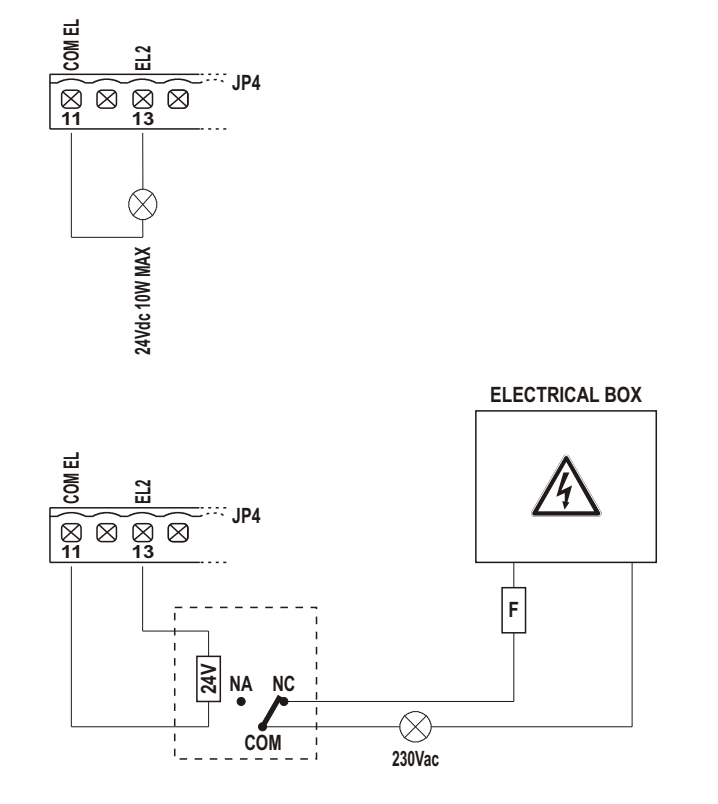

#### **EXTERNAL CLOCK**

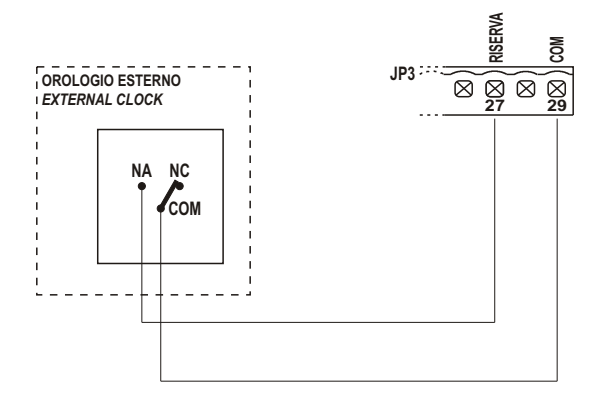

8

| Control unit               | BA24 / AS06300                                                                                                    |
|----------------------------|----------------------------------------------------------------------------------------------------|
| Туре                       | Electronic control unit for the automation of one<br>or two motors – 24V dc – for swinging and sliding gates,<br>overhead garage doors and barriers |
| Power supply               | 230Vac monophase 50/60 Hz                                                                                                    |
| N° motors                  | 1 or 2                                                                                                    |
| Motor power supply         | 24 Vdc                                                                                                    |
| Flashing light             | 24Vdc 10W max                                                                                                    |
| Warning light              | 24Vdc 3W max                                                                                                    |
| Accessories power supply   | 24Vdc 8W max including safety device power supply                                                                                                   |
| Safety device power supply | 24Vcc 8W max including accessories power supply                                                                                                    |
| Radio receiver             | Plug-in                                                                                                    |
| Operating temperature      | -20°C +60°C                                                                                                    |

# **TECHNICAL SPECIFICATIONS / FUNCTIONS**

- Red warning LEDs of N.C. contacts. There isn't the safety devices LED. See "SIGNALLING LED" table.
- Green warning LEDs of N.A. contacts. See "SIGNALLING LED" table.
- Two electrical locks management.
- · Safety test run before the opening and closing movement.
- Photocell 1 test run before the opening and closing movement.
- Amperometric circuit test run before the opening and closing movement.
- Stop and motion inversion for 2 seconds after intervention of the safety devices. At the next START pulse the motion reSTARTs in the obstacle freeing direction.
- SEPARATE SAFETY DEVICES POWER SUPPLY. Connect the safety devices that must be tested to this clamp.
- Digital programming of all functions.
- Working time settable independently in opening and closing for each motor.
- Deceleration time settable independently in opening and closing for each motor in the ending motion phase (soft-stop).
- · Gate phase shift time settable independently in opening and closing.
- Settable pedestrian working time.
- Pause time settable and differentiated for complete opening or pedestrian opening.
- Thrust force settable on 10 levels for each motor.
- Decelerations selectable and settable independently on 10 levels for each motor.
- Decelerated departure (soft START) that can be selected in 3 different modes.
- Absorption (anti-crushing) control settable on 100 levels for each motor both in thrust phase and in deceleration phase.
- Deceleration enabling: with single or double limit switches reading.
- 4 possible working functions (step-by-step, step-by-step with stop, co-ownership's or automatic, dead-man).
- Possibility to choose the equipment configuration among swinging, overhead/barrier and sliding, single or double.
- SAFETY DEVICE choice with N.C. contact or 8K2 resistive.
- Anti-crushing enabling (motion inversion for 2 seconds and stop) or amperometric detection for limit switch.

 Possibility to program: automatic closing, fast closing, pre-flashing, hammer stroke, final closing and opening stroke, courtesy light, ending movement additional time, flashing light (both flashing and fixed), external watch management with three different modalities, number of cycles for scheduled maintenance, installer code and number of performed cycles and power supply days.

#### INSTALLATION

Use cable glands that can assure the correct mechanical connection of the wiring and maintain the IP55 protection degree of the box (2).

# INSTALLATION WARNINGS

- Before the installation, fit a magnetothermal or differential switch with a maximum capacity of 10A upstream of the system. The switch must guarantee omnipolar separation of the contacts with an opening distance of at least 3 mm.
- To prevent possible interference, differentiate the power cables and always keep them separate (minimum cross-section 1.5 mm<sup>2</sup>) from the signal cables (minimum cross-section 0.5 mm<sup>2</sup>).
- Make the connections referring to the following tables and to the attached screen-print. Be extremely careful to
  connect in series all the devices that are connected to the same N.C. (normally closed) input, and in parallel all
  the devices that share the same N.O. (normally open) input. Incorrect installation or improper use of the
  product may compromise system safety.
- Keep all the materials contained in the packaging away from children, since they pose a potential risk.
- The manufacturer declines all responsibility for improper functioning of the automated device if the original components and accessories suitable for the specific application are not used.
- After installation, always check carefully proper functioning of the system and the devices used.
- This instruction manual addresses persons qualified for installation of "live equipment". Therefore, good technical knowledge and professional practice in compliance with the regulations in force are required.
- · Maintenance must be carried out by qualified personnel.
- Before carrying out any cleaning or maintenance operation, disconnect the control unit from the mains.
- This control unit may only be used for the purpose for which it was designed. Check the aim of the final use and make sure that all safety measures are taken.
- Use of the product for purposes different from the intended use has not been tested by the manufacturer, therefore any work is carried out on full responsibility of the installer.
- · Mark the automated device with visible warning plates.
- Warn the user that children or animals may not play or stand around near the gate.
- Appropriately protect the danger points (for example, using a sensitive frame).
- The control board alone will not ensure safety against crushing. Make sure that the safety devices connected to the control board are appropriate for the purpose.

#### WARNINGS FOR THE USER

In the event of an operating fault or failure, cut the power upstream of the control unit and call Technical Service. Periodically check functioning of the safety devices. Any repairs must be carried out by specialised personnel using original and certified materials.

The appliance is not to be used by children or people with reduced physical, sensory or mental capabilities, or lack of experience and knowledge, unless they have been given supervision or instruction. Do not touch the control unit for adjustments and/or maintenance.

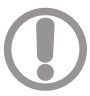

#### WARNING: IMPORTANT SAFETY INSTRUCTIONS

It is very important to follow the present instructions for your own safety. Please keep this manual.

#### **ELECTRICAL CONNECTIONS: FASTONS**

17

+ SAF

| Terminal   | Cable colour | Description                               |
|------------|--------------|-------------------------------------------|
| CF1<br>CF2 | RED          | Secondary connection of 24Vac transformer |

#### **ELECTRICAL CONNECTIONS: TERMINAL BOARDS**

| Terminal                    | Position | Signal                                           | Description                                        |                                                                                                    |  |  |  |
|-----------------------------|----------|--------------------------------------------------|----------------------------------------------------|----------------------------------------------------------------------------------------------------|--|--|--|
|                             | 1        | AC                                               | Battery charger equipment connection               |                                                                                                    |  |  |  |
|                             | 2        | AC                                               | Battery charger equipment connection               |                                                                                                    |  |  |  |
|                             | 3        | + SK                                             | Battery charger equipment connection               |                                                                                                    |  |  |  |
|                             | 4        | - SK                                             | Battery charger equipment connection               |                                                                                                    |  |  |  |
|                             | 5        | M1                                               | Motor 1                                            |                                                                                                    |  |  |  |
| JP1                         | 6        | M1                                               | Motor 1                                            |                                                                                                    |  |  |  |
|                             | 7        | M2                                               | Motor 2                                            |                                                                                                    |  |  |  |
|                             | 8        | M2                                               | Motor 2                                            |                                                                                                    |  |  |  |
|                             | 9        | LAMP                                             | Flashing light output 24Vdc 10W max.               | Working:<br>Fast flashing in opening,                                                                  |  |  |  |
|                             | 10       | LAMP                                             | Flashing light output 24Vdc 10W max.               | off in stand-by, fast flashing in closing                                                              |  |  |  |
|                             | 11       | COM                                              | Negative electrical lock (common)                  |                                                                                                    |  |  |  |
|                             | 12       | EL1                                              | Positive +24 Vdc motor 1 electrical lock           |                                                                                                    |  |  |  |
|                             | 13       | EL2                                              | Positive +24 Vdc motor 2 electrical lock           |                                                                                                    |  |  |  |
| 14 COM External accessory p |          | External accessory power supply negative (commor | 1)                                                 |                                                                                                    |  |  |  |
| JP4                         | 15       | WARNING<br>LIGHT                                 | Warning light output 24Vdc 3W max.                 | Working:<br>Slow flashing during opening,<br>fixed light during pause,<br>fast flashing during closing |  |  |  |
|                             | 16       | + ACC                                            | +24Vdc external accessory power supply (photocells | s, radio, etc.)                                                                                        |  |  |  |

+24Vdc external safety device power supply

|     | 18      | START   | START input (N.O.)                                                                                                    |                                       |  |  |
|-----|---------|---------|----------------------------------------------------------------------------------------------------|---------------------------------------|--|--|
|     | 19      | PED     | PEDESTRIAN input (N.O.)                                                                                                    |                                       |  |  |
|     | 20      | STOP    | STOP input (N.C.).<br>If not used, jumper with terminal n° 29                                                                                                    |                                       |  |  |
|     | 21      | FCAM1   | Opening limit switch input - motor 1 (N.C.)<br>If not used, disable during programming                                                                                                    |                                       |  |  |
|     | 22      | FCCM1   | Closing limit switch input - motor 1 (N.C.)<br>If not used, disable during programming                                                                                                    |                                       |  |  |
|     | 23      | FCAM2   | Opening limit switch input - motor 2 (N.C.)<br>If not used, disable during programming                                                                                                    |                                       |  |  |
|     | 24      | FCCM2   | Closing limit switch input - motor 2 (N.C.)<br>If not used, disable during programming                                                                                                    |                                       |  |  |
|     |         |         | PHOTOCELL 2 input (N.C.).                                                                                                    |                                       |  |  |
|     |         |         | If not used, disable during programming or jumper w                                                                                                    | vith terminal n. 29                   |  |  |
| JP3 | 25      | PH2     | Operation:<br>Input active during both opening and closing.<br>If intercepted, it immediately stops the motion and holds it stopped until the photocell<br>is freed. Upon release, motion always restarts in opening.<br>If intercepted when the gate is closed, following a START command, it does not allow<br>opening the gate and it will be signalled with 5 fast flashes, then the warning light<br>turns on to indicate that the gate is in stand-by. Upon release, the gate will START<br>opening without further commands.<br>If intercepted during pause, it reloads the pause time. |                                       |  |  |
|     | 26      | PH1     | PHOTOCELL 1 input (N.C.).                                                                                                    |                                       |  |  |
|     |         |         | If not used, disable during programming or jumper with terminal n. 29                                                                                                    |                                       |  |  |
|     |         |         | <b>Operation</b> :<br>Input active only during closing.<br>It stops and inverts the motion, opening the gate completely.<br>If the gate is closed, it does not affect its functioning.<br>If intercepted during pause, it reloads the pause time.                                                                                                    |                                       |  |  |
|     | 27      | RESERVE | Multifunctional input                                                                                                    | External clock:<br>See PROGRAMMING E9 |  |  |
|     |         |         | SAFETY DEVICES input (see menu C9)                                                                                                    |                                       |  |  |
|     |         |         | If not used, disable during programming.                                                                                                    |                                       |  |  |
|     | 28 EDGE |         | <b>Operation</b> :<br>Input active during both opening and closing.<br>It stops and inverts the motion for 2 sec. The gate will remain locked until the next<br>START pulse, which will restart it in the obstacle freeing direction.<br>When active in stand-by, after the START/pedestrian the door does not move and<br>3 long flashes (2 sec.) will signal the anomaly.<br>If active in pause, the door does not close automatically (if expected) and 3 long<br>flashes (2 sec.) will signal the anomaly.                                                                                 |                                       |  |  |
|     | 29      | COM     | COMMON INPUTS-OUTPUTS                                                                                                    |                                       |  |  |
| JP6 |         |         | Connector for plug-in radio receiver                                                                                                    |                                       |  |  |

# SIGNALLING LED

| Position | Colour | Signal     | Description                                                                                  |
|----------|--------|------------|----------------------------------------------------------------------------------------------|
| DL1      | GREEN  | START      | Lights when the START command is activated and turns off immediately after                   |
| DL2      | GREEN  | PEDESTRIAN | Lights when the PEDESTRIAN command is activated and turns off immediately after              |
| DL3      | RED    | STOP       | Always on. It turns off when the STOP command is activated                                   |
| DL4      | RED    | FCAM1      | Always on.<br>It turns off when reaching the motor 1 OPENING LIMIT SWITCH                    |
| DL5      | RED    | FCCM1      | Always on.<br>It turns off when reaching the motor 1 CLOSING LIMIT SWITCH                    |
| DL6      | RED    | FCAM2      | Always on.<br>It turns off when reaching the motor 2 OPENING LIMIT SWITCH                    |
| DL7      | RED    | FCCM2      | Always on.<br>It turns off when reaching the motor 2 CLOSING LIMIT SWITCH                    |
| DL8      | RED    | PHOTO2     | Always on. It turns off when the photocell 2 is intercepted                                  |
| DL9      | RED    | PHOTO1     | Always on. It turns off when the photocell 1 is intercepted                                  |
| DL11     | RED    | RESERVE    | Lights when the contact switch from open to close and remain on until the contact switch off |
| DL12     | GREEN  | VCC        | Always on. It shows logic circuit power supply                                               |

# **PROTECTION FUSES**

| Position | Value  | Туре | Description                                                                 |
|----------|--------|------|-----------------------------------------------------------------------------|
| F1       | 15 A   | /    | Accessories and motor protection, power supply from battery charger circuit |
| F2       | 15 A   | /    | Equipment, motor and safety devices protection                              |
| F3       | 500 mA | FAST | Accessories protection                                                      |

# CHECK ENABLED INPUT

During stand by (closed barrier) the control unit perform a test to verify the consistency between the enabling of an input by the menu and the status of the relevant contact

| Signal       | Open contact | Closed contact |
|--------------|--------------|----------------|
| PHOTOCELL 1  | F            | _              |
| PHOTOCELL 2  | F            | _              |
| SAFETY EDGE  | С            | _              |
| LIMIT SWITCH | L            | _              |
| STOP         | S            | _              |

#### WARNING:

The display indication is not a verification of the correct functionality of the input but simply a check on what is enabled by the menu and the input status.

If the menu related to one input is disabled there will not be any check and the display indication will be the one shown in the "Closed contact" column.

#### PASSWORD MANAGEMENT

You can enter the control board programming menu in 2 different ways, using 2 different password depending on which menu you want to set.

#### BASIC MODE

When prompted for the password enter 0000. In such a way you enter only the menus listed below:

- A3 Operation logic
- A5 Automatic closing
- H9 Pause time
- E94 Firmware release

# 12 **G:B:D:**

#### UK

#### ADVANCED MODE

When prompted for the password enter the default one 1234 . In such a way you enter all the menus.

#### WARNING:

If you change the password in the menu E92, that is if you change the default password 1234 with another one, then you can no more access the system by entering 0000. The only way to do that is by resetting the control board or by entering again the password 1234 in the menu E92.

#### ENTERING PASSWORD PROCEDURE

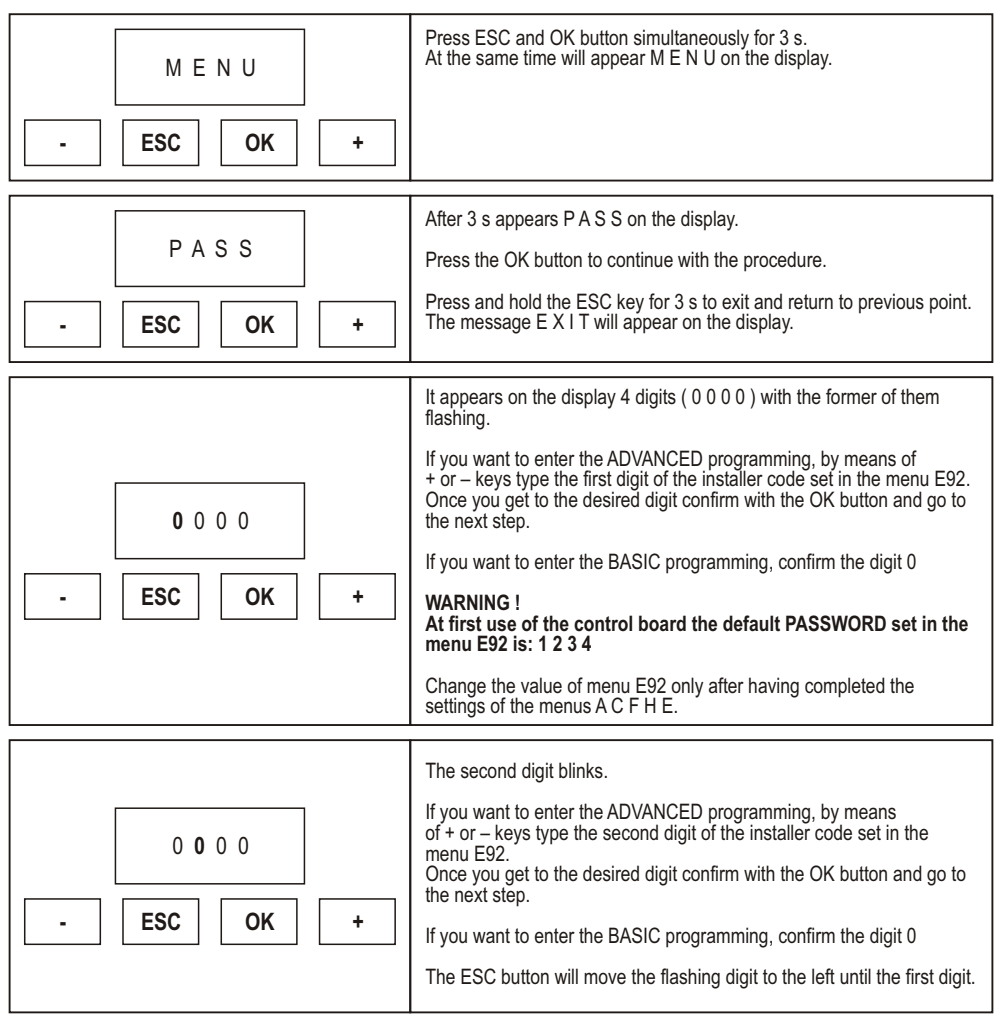

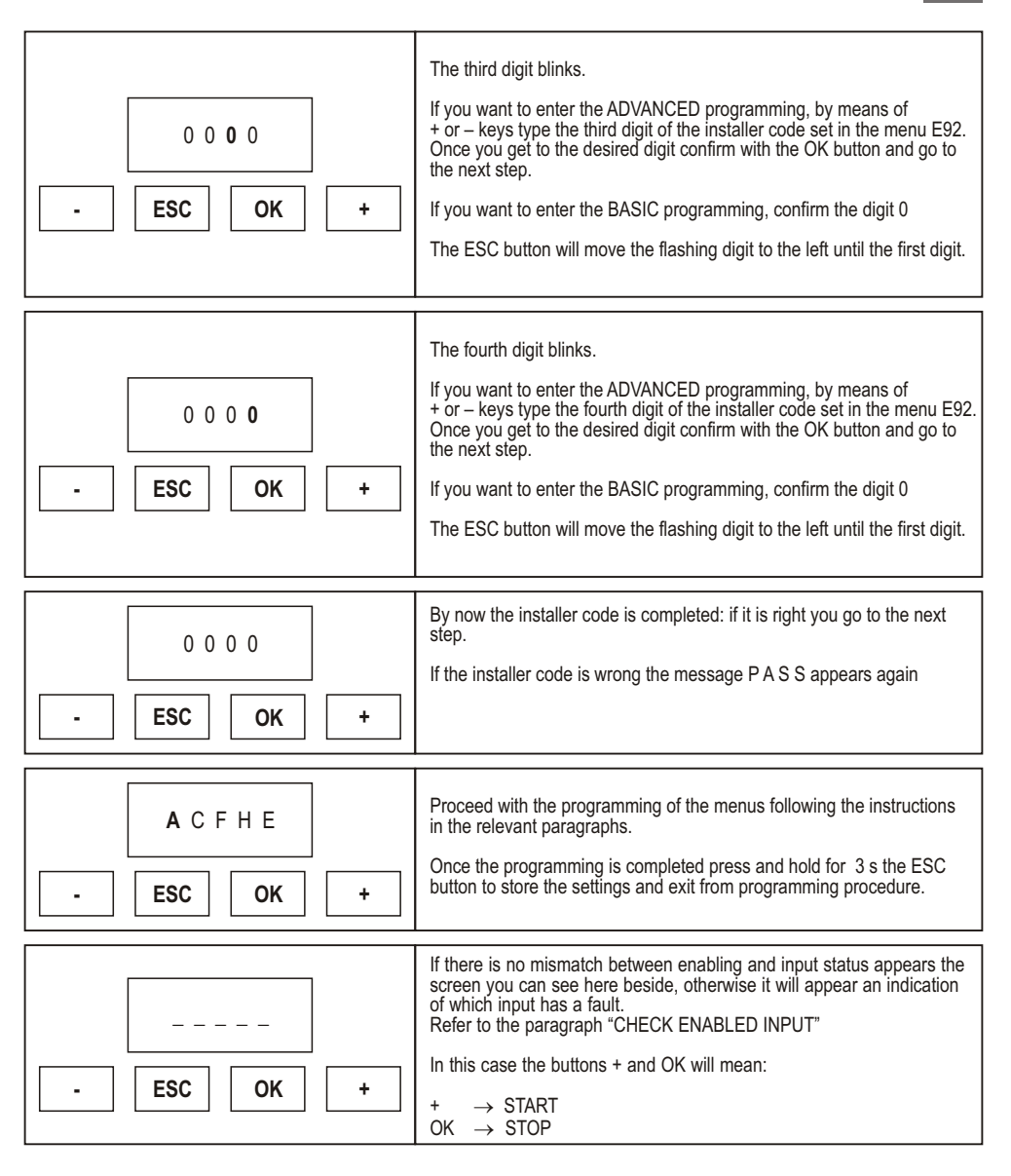

# 14 **G:B:D:**

# UK

# MENU A: SYSTEM CONFIGURATION AND OPERATING LOGIC SELECTION

#### Example Programming MENU A

| A C F H E<br>- ESC OK + | When the display shows the main menus (letters A C F H E or just some of them depending on which password has been used to access programming) let the letter A blink by moving to the right or to the left with the buttons + or $-$<br>Once the letter A blinks confirm with the OK button                                                                                                    |
|-------------------------|----------------------------------------------------------------------------------------------------|
| A1 2<br>- ESC OK +      | By means of + or – buttons you can select the submenus (A1, A2, A3,)<br>The digits on the lcd are fixed to show that is no possible any modification.<br>The button ESC lets you to go to the upper level (menus A, C, F, H E).<br>With OK button you enter the selected menu and the digits start blinking<br>to show that is now possible to modify the values and the ESC button<br>becomes irrelevant.<br>Right now with + and – buttons you can change the settings of the<br>selected menu.<br>With the OK button you confirm the data and return to the selected menu<br>with fixed digits. |
| A2 3<br>- ESC OK +      | Right now with + and – buttons you can scroll the other submenus of<br>the menu A and you can follow the same procedure shown above.<br>The ESC button lets you to go to the upper level (menus A, C, F, H E).                                                                                                    |

#### Description MENU A

| Menu | Function             | Status | Description                                                                                                    |
|------|----------------------|--------|----------------------------------------------------------------------------------------------------|
|      |                      | 2      | It configures the system for swing gate, overhead door or barrier                                                                                                    |
| A1   | TYPE OF INSTALLATION | 3      | It configures the system for a sliding gate<br>This configuration automatically excludes:<br>• gate phase shifts in opening and closing<br>• hammer stroke<br>• 2 seconds final opening and closing stroke<br>• T3 time<br>• hydraulic locking maintenance<br>WARNING<br>The limit switches are NOT activated automatically, choose the best<br>configuration with the menu C4 |
| A2   | NUMBER OF MOTORS     | 2      | It configures the system for one motor.<br>With this setting, the outputs for the electrical lock 2 can be used for<br>a 3 minutes timed courtesy light.                                                                                                    |
|      |                      | 3      | It configures the system for two motors.                                                                                                    |

|    |                                  |   | It enables the STEP BY STEP WITH STOP logic                                                                                                    |
|----|----------------------------------|---|----------------------------------------------------------------------------------------------------|
| A3 | STEP BY STEP WITH STOP<br>LOGIC  | 2 | Operation:         START → open         Next START → close         Next START → open         If automatic closing has been activated (menu A5) and the opening phase is at the end of the cycle, when the pause time has elapsed (menu H9), the control unit automatically closes the gate.         "START" closes the gate.         PEDESTRIAN is uninfluential in opening. It will be active in stand-by if the pedestrian automatic closing is disabled. In closing, it opens both leaves.                                                                                                    |
| A3 | STEP BY STEP LOGIC               | 3 | It enables the STEP BY STEP logic<br><b>Operation:</b><br>START $\rightarrow$ open<br>Next START $\rightarrow$ close<br>Next START $\rightarrow$ open<br>If automatic closing has been activated (menu A5) and the opening<br>phase is at the end of the cycle, when the pause time has elapsed<br>(menu H9), the control unit automatically closes the gate.<br>If the door is open, "START" closes the gate.<br>PEDESTRIAN is uninfluential in opening. It is active in stand-by if the<br>pedestrian automatic closing is disabled. In closing, it opens both<br>leaves.                                                                                                    |
| A3 | AUTOMATIC / CONDOMINIUM<br>LOGIC | 4 | It enables the AUTOMATIC/CONDOMINIUM logic<br>Operation:<br>START → open<br>Next START(s) → uninfluential if the system is opening, or it re-<br>charges the pause time (if the gate is in pause) and the automatic<br>closing is activated.<br>After pause time:<br>- If the automatic closing is activated, the system closes automatically.<br>- If the automatic closing is not activated, a START or a PEDESTRIAN<br>command close the gate (if the opening is pedestrian).<br>PEDESTRIAN is uninfluential in opening. It is active in stand-by if the<br>pedestrian automatic closing is disabled. In closing, it opens both<br>leaves.                                                                                                    |
| A3 | DEAD MAN LOGIC                   | 5 | It activates the DEAD MAN logic<br><b>Operation:</b><br>START → opens only if the START key is held down.<br>PEDESTRIAN → closes only if the PEDESTRIAN key is held down.<br>In Dead Man's mode the keys on the control unit assume the following<br>meanings:<br>START (+ key) → open<br>PEDESTRIAN (- key) → close<br>The opening and closing movements in the dead man's mode stop<br>on the first limit switch it meets. Deceleration is never activated.<br>The only possible regulations are: PHASE SHIFT IN OPENING –<br>PHASE SHIFT IN CLOSING – MOTOR POWER 1 AND 2 –<br>AMPEROMETRIC LEVEL during MOTOR POWER 1 and 2.<br>If the keys are continuously held down, the flashing light remains<br>active even if the motors stopped on the limit switches.<br>Two motors always working. |

| Α5 | AUTOMATIC CLOSING | 1 | Disables the automatic closing<br>If the pedestrian opening is activated, the PEDESTRIAN key will<br>cause the closing.<br>If the total opening is activated, the START will cause the closing and<br>the PEDESTRIAN key will be uninfluential. |
|----|-------------------|---|----------------------------------------------------------------------------------------------------|
|    |                   | 2 | Enables total automatic closing H9<br>Enables pedestrian automatic closing H11<br>PEDESTRIAN key uninfluential when in pause                                                                                                    |
|    |                   | 3 | Enables <b>only</b> total automatic closing H9<br>If the pedestrian opening is acticated, the PEDESTRIAN key<br>determines the closing                                                                                                    |
|    |                   | 4 | Enables <b>only</b> pedestrian automatic closing H11<br>PEDESTRIAN key uninfluential when in pause                                                                                                    |

# **MENU C: FUNCTION SELECTION**

#### Example Programming MENU C

| A C F H E<br>- ESC OK + | When the display shows the main menus (letters A C F H E or just<br>some of them depending on which password has been used to access<br>programming) let the letter C blink by moving to the right or to the left<br>with the buttons + or –<br>Once the letter C blinks confirm with the OK button.                                                                                                    |
|-------------------------|----------------------------------------------------------------------------------------------------|
| C 1 1<br>- ESC OK +     | By means of + or – buttons you can select the submenus (C1, C2, C3,)<br>The digits on the lcd are fixed to show that is no possible any<br>modification.<br>The button ESC lets you to go to the upper level (menus A, C, F, H E).<br>With OK button you enter the selected menu and the digits start blinking<br>to show that is now possible to modify the values and the ESC button<br>becomes irrelevant.<br>Right now with + e – buttons you can change the settings of the<br>selected menu.<br>With the OK button you confirm the data and return to the selected<br>menu with fixed digits. |
| C 2 2<br>- ESC OK +     | Right now with + and – buttons you can scroll the other submenus of<br>the menu C and you can follow the same procedure shown above.<br>The ESC button lets you to go to the upper level (menus A, C, F, H, E)                                                                                                    |

### Description MENU C

| Menu | Function                                        | Status | Description                                                                                                    |
|------|-------------------------------------------------|--------|----------------------------------------------------------------------------------------------------|
| C1   |                                                 | 1      | It disables the fast closing function                                                                                                    |
|      |                                                 |        | Enables fast closing function.                                                                                                    |
|      | FAST CLOSING                                    | 2      | <b>Operation:</b><br>Active only on photocell 1.<br>Reduces the stand-by time to 3 seconds following interception and<br>subsequent freeing of the photocells                          |
| 62   |                                                 | 2      | Blinking flashing light output                                                                                                    |
| 62   | FLASHING LIGHT                                  | 3      | Fixed flashing light output                                                                                                    |
| C2   |                                                 | 1      | Disables pre-flashing.<br>The flashlight and the motors START at the same time.                                                                                                    |
|      | FREFLASHING                                     | 2      | Enables 3-second pre-flashing before motor START.                                                                                                    |
|      |                                                 | 1      | Disables the limit switch reading                                                                                                    |
| C4   | LIMIT SWITCH                                    | 2      | Enables the single reading of the limit switch. See paragraph<br>"LIMIT SWITCHES AND AMPEROMETRIC OPERATION"                                                                           |
|      |                                                 | 3      | Enables the double reading of the limit switch. See paragraph<br>"LIMIT SWITCHES AND AMPEROMETRIC OPERATION"                                                                           |
| C5   | DECELERATIONS                                   | 1      | Disables the deceleration function                                                                                                    |
|      | DEGLEINATIONS                                   | 2      | Enables the deceleration function                                                                                                    |
|      | ANTI-CRUSHING /<br>LIMIT SWITCH<br>AMPEROMETRIC | 1      | ANTI-CRUSHING / LIMIT SWITCH AMPEROMETRIC function not<br>enabled                                                                                                    |
| C6   |                                                 | 2      | Enables the ANTI-CRUSHING function<br>Amperometric inverts the motion                                                                                                    |
|      |                                                 |        | WARNING: ENABLE THE ANTI-CRUSHING ONLY IF ALSO THE LIMIT SWITCHES ARE ENABLED                                                                                                    |
|      |                                                 | 3      | Enables the LIMIT SWITCH AMPEROMETRIC function<br>Amperometric stops the motion                                                                                                    |
| C7   | C7 PHOTOCELL 1                                  | 1      | Photocell 1 disabled                                                                                                    |
|      |                                                 | 2      | Photocell 1 enabled                                                                                                    |
| C8   | PHOTOCELL 2                                     | 1      | Photocell 2 disabled                                                                                                    |
|      |                                                 | 2      | Photocell 2 enabled                                                                                                    |
|      | SAFETY EDGE                                     | 1      | Safety edge disabled                                                                                                    |
| C9   |                                                 | 2      | Safety edge with 8K2 in series resistor enabled                                                                                                    |
|      |                                                 | 3      | Safety edge with N.C. contact enabled                                                                                                    |
| C10  | HAMMER STROKE                                   |        | Enables the hammer stroke in closing to allow the electrical lock                                                                                                    |
|      |                                                 |        | release.                                                                                                    |
|      |                                                 | 2      | <b>Operation:</b> when the START command is given, the sequence is:<br>- electrical lock activation<br>- closing motion 1 s<br>- opening<br>- after <b>2 s</b> electronic lock release |
|      |                                                 |        | Not activated with the sliding configuration.<br>We suggest to not use the "Hammer stroke" function with electro-<br>mechanical operators.                                             |

|     | -                   |   |                                                                                                    |
|-----|---------------------|---|----------------------------------------------------------------------------------------------------|
| C10 | HAMMER STROKE       |   | Enables the hammer stroke function both in opening and closing to allow the electric lock release.                                                                                                    |
|     |                     | 3 | Operation:<br>When the START command is given, the sequence is:<br>- electric lock activation<br>- pulse in closing / opening of 1 s<br>- opening / closing<br>- after 2 s electric lock release                                                                                                    |
|     |                     |   | We suggest to not use the "Hammer stroke" function with electro-<br>mechanical operators.                                                                                                    |
|     |                     | 1 | Disables the final stroke in opening and closing                                                                                                    |
|     |                     |   | Enables the final stroke in closing                                                                                                    |
|     |                     | 2 | <b>Operation:</b><br>At the end of the closing time without decelerations, a pulse of 3 s is given with the power set up in F2 and F6 menus, followed by another pulse of 2 s with the power set up in F1 and F5 menus. When the decelerations are active, the final stroke is given at the end of the deceleration period.                |
|     |                     |   | The end stroke is controlled by the amperometric level, adjusted in F4 and F8 menus during the first 3 s and in F3 and F7 menus in the following 2 s.<br>The end stroke is not controlled by safety devices.                                                                                                    |
| C11 | FINAL STROKE IN     |   | Not active with sliding configuration and dead man logic.                                                                                                    |
|     | OPENING AND CLOSING |   | Enables the final stroke in opening and closing                                                                                                    |
|     |                     | 3 | <b>Operation:</b><br>At the end of the opening and closing time without decelerations, a pulse of 3 s is given with the power set up in F2 and F6 menus, followed by another pulse of 2 s with the power set up in F1 and F5 menus.<br>When the decelerations are active, the final stroke is given at the end of the deceleration period. |
|     |                     |   | The end stroke is controlled by the amperometric level, adjusted in F4 and F8 menus during the first 3 s and in F3 and F7 menus in the following 2 s.<br>The end stroke is not controlled by safety devices.<br>Not active with sliding configuration and dead man logic.                                                                  |
|     |                     | 1 | Additional time T3 disabled                                                                                                    |
| C12 | ADDITIONAL TIME T3  |   | Enables the "Additional time T3" function in closing                                                                                                    |
|     |                     | 2 | <b>Operation:</b><br>Sets up T3 as the time set up for the deceleration with the same force setting of F2 and F6 menus                                                                                                    |
|     |                     |   | Enables the "Additional time T3" function in opening and closing                                                                                                    |
|     |                     | 3 | <b>Operation:</b><br>Sets up T3 as the time set up for the deceleration with the same force setting of F2 and F6 menus                                                                                                    |

| C13 | HYDRAULIC LOCKING<br>MAINTENANCE | 1 | Disables the "Hydraulic locking maintenance" function                                                                                                    |
|-----|----------------------------------|---|----------------------------------------------------------------------------------------------------|
|     |                                  |   | Enables the "Hydraulic locking maintenance" function<br>ONLY FOR HYDRAULIC OPERATORS                                                                                                    |
|     |                                  | 2 | <b>Operation:</b><br>If in last 5 hours the gate has not done any manoeuvre, a pulse in closing of 2 s. is given<br>The activation of the key STOP in any situation disables the function.<br>The function is automatically disabled with SLIDING – DEAD MAN configuration |
| C14 | SOFT START                       | 1 | Disables the "Soft start" function                                                                                                    |
|     |                                  | 2 | The motion starts decelerated for 0,5 s                                                                                                    |
|     |                                  | 3 | The motion starts decelerated for 1 s                                                                                                    |
|     |                                  | 4 | The motion starts decelerated for 2 s                                                                                                    |

# MENU F: FORCE AND SPEED ADJUSTEMENT

#### Example Programming MENU F

| A C F H E<br>- ESC OK + | When the display shows the main menus (letters A C F H E or just some of them depending on which password has been used to access programming) let the letter F blink by moving to the right or to the left with the buttons + or – Once the letter F blinks confirm with the OK button.                            |
|-------------------------|----------------------------------------------------------------------------------------------------|
| F 1 - ESC OK +          | By means of + or – buttons you can select the submenus (F1, F2, F3)<br>The digits on the lcd are fixed to show that is no possible any<br>modification.<br>The button ESC lets you to go to the upper level (menus A, C, F, , E).<br>With OK button you enter the selected menu and the value set is shown.         |
| 0 0 0 5<br>- ESC OK +   | The digits on the lcd are still fixed to shown that is not possible any modification.<br>The buttons + and – are irrelevant<br>The ESC button return to the upper level<br>With OK button you enter the selected menu and the digits begin blinking.                                                                |
| 0 0 0 5<br>- ESC OK +   | A digit of the lcd blinks (depending on the menu the blinking digit could<br>be different).<br>With + and – buttons you can modify the value of the blinking digit.<br>The ESC button moves the blinking digit to the left until the first digit<br>you can modify.<br>With OK you confirm and go to the next step. |

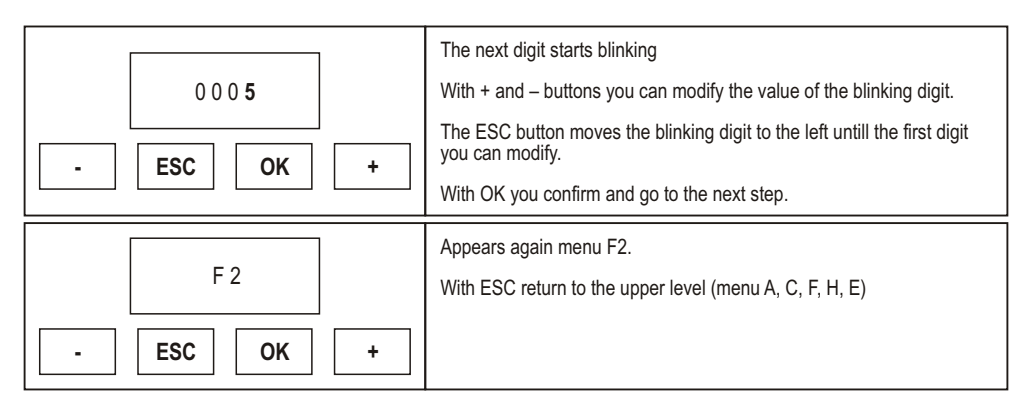

#### Description MENU F

| Menu | Function                             | Description                                                                                                    |
|------|--------------------------------------|----------------------------------------------------------------------------------------------------|
| F1   | MOTOR 1 FORCE                        | Adjusts the thrust of motor 1.<br>0001 = minimum force<br>0010 = maximum force                                                         |
| F2   | MOTOR 1 DECELERATION SPEED           | Adjusts the thrust of motor 1 during deceleration phase.<br>0001 = minimum force<br>0010 = maximum force                               |
| F3   | MOTOR 1 FORCE AMPEROMETRIC           | Adjusts the amperometric threshold of motor 1 during the full force<br>motion.<br>0001 = minimum threshold<br>0100 = maximum threshold |
| F4   | MOTOR 1 DECELERATION<br>AMPEROMETRIC | Adjusts the amperometric threshold of motor 1 during the deceleration.<br>0001 = minimum threshold<br>0100 = maximum threshold         |
| F5   | MOTOR 2 FORCE                        | Adjusts the thrust of motor 2.<br>0001 = minimum force<br>0010 = maximum force                                                         |
| F6   | MOTOR 2 DECELERATION SPEED           | Adjusts the thrust of motor 2 during deceleration phase.<br>0001 = minimum force<br>0010 = maximum force                               |
| F7   | MOTOR 2 FORCE AMPEROMETRIC           | Adjusts the amperometric threshold of motor 2 during the full force<br>motion.<br>0001 = minimum threshold<br>0100 = maximum threshold |
| F8   | MOTOR 2 DECELERATION<br>AMPEROMETRIC | Adjusts the amperometric threshold of motor 2 during the deceleration.<br>0001 = minimum threshold<br>0100 = maximum threshold         |

# **MENU H: TIME SETTINGS**

#### Example Programming **MENU H**

| A C F H E<br>ESCOK+   | When the display shows the main menus (letters A C F H E or just<br>some of them depending on which password has been used to access<br>programming) let the letter H blink by moving to the right or to the left<br>with the buttons + or –<br>Once the letter H blinks confirm with the OK button.                |
|-----------------------|----------------------------------------------------------------------------------------------------|
| H 1<br>- ESC OK +     | By means of + or – buttons you can select the submenus (H1, H2, H3,)<br>The digits on the lcd are fixed to show that is no possible any<br>modification.<br>The button ESC lets you to go to the upper level (menus A, C, F, H E).<br>With OK button you enter the selected menu and the value set is shown.        |
| 0 0 0 5<br>- ESC OK + | The digits on the lcd are still fixed to shown that is not possibile any modification.<br>The buttons + and – are irrelevant<br>The ESC button return to the upper level<br>With OK button you enter the selected menu and the digits begin blinking.                                                               |
| 0005<br>- ESC OK +    | A digit of the lcd blinks (depending on the menu the blinking digit could<br>be different).<br>With + and – buttons you can modify the value of the blinking digit.<br>The ESC button moves the blinking digit to the left until the first digit<br>you can modify.<br>With OK you confirm and go to the next step. |
| 0 0 0 5<br>- ESC OK + | The next digit starts blinking<br>With + and – buttons you can modify the value of the blinking digit.<br>With OK you confirm and go to the next step<br>The ESC button moves the blinking digit to the left until the first digit<br>you can modify.                                                               |
| 0 0 0 5<br>- ESC OK + | The next digit starts blinking<br>With + and – buttons you can modify the value of the blinking digit.<br>With OK you confirm and go to the next step<br>The ESC button moves the blinking digit to the left until the first digit<br>you can modify.                                                               |

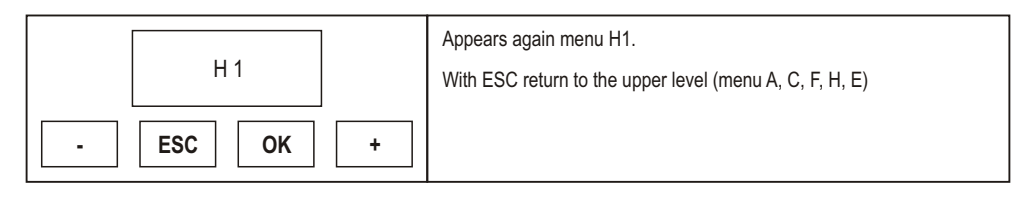

Description MENU H

### All the times can be set in steps of 1 s

| Menu | Function                                   | Description                                                                                                    |
|------|--------------------------------------------|----------------------------------------------------------------------------------------------------|
| H1   | MOTOR 1 OPENING TIME                       | Leaf 1 opening time.<br>Tmax 300 s.                                                                                                    |
| H2   | MOTOR 1 CLOSING TIME                       | Leaf 1 closing time.<br>Tmax 300 s                                                                                                    |
| H3   | MOTOR 1 DECELERATION TIME                  | Leaf 1 operating time in deceleration mode.<br>Tmax 100 s                                                                                                    |
| H4   | MOTOR 2 OPENING TIME                       | Leaf 2 opening time.<br>Tmax 300 s                                                                                                    |
| H5   | MOTOR 2 CLOSING TIME                       | Leaf 2 closing time.<br>Tmax 300 s                                                                                                    |
| H6   | MOTOR 2 DECELERATION TIME                  | Leaf 2 operating time in deceleration mode.<br>Tmax 100 s                                                                                                    |
| H7   | LEAF 2 PHASE SHIFT TIME<br>IN OPENING      | Delay the START in opening of leaf 2 with respect to leaf 1.<br>In the case of a configuration with double sliding gate, the time H7<br>will not be considered.<br>Tmax 100 s |
| H8   | LEAF 1 PHASE SHIFT TIME<br>IN CLOSING      | Delay the START in closing of leaf 1 with respect to leaf 2.<br>In the case of a configuration with double sliding gate, the time H8<br>will not be considered.<br>Tmax 100 s |
| Н9   | AUTOMATIC CLOSING PAUSE TIME               | Determines the pause time in opening before automatic closing.<br>Tmax 300 s                                                                                                  |
| H10  | PARTIAL OPENING TIME                       | Determines the pedestrian opening time                                                                                                    |
| H11  | AUTOMATIC PEDESTRIAN<br>CLOSING PAUSE TIME | Determines the pause time in pedestrian opening before automatic closing.<br>Tmax 300 s                                                                                       |

# MENU E: ENABLING AND DISABLING

The menu E contains submenus with different programming mode. Menus from E1 to E89 have the same programming mode as menu C; menus identified by E90 onwards have the same programming mode of menu F.

| Example Programming <b>MENU E</b> | from E1 to E89                                                                                                    |
|-----------------------------------|----------------------------------------------------------------------------------------------------|
| A C F H E<br>- ESC OK +           | When the display shows the main menus (letters A C F H E or just<br>some of them depending on which password has been used to access<br>programming) let the letter E blink by moving to the right or to the left<br>with the buttons + or –<br>Once the letter E blinks confirm with the OK button.                                                                                                    |
| E 1 1<br>- ESC OK +               | By means of + or – buttons you can select the submenus (E1, E3, E5,)<br>The digits on the lcd are fixed to show that is no possible any<br>modification.<br>The button ESC lets you to go to the upper level (menus A, C, F, H E).<br>With OK button you enter the selected menu and the digits start blinking<br>to show that is now possible to modify the values and the ESC button<br>becomes irrelevant.<br>Right now with + e – buttons you can change the settings of the selected<br>menu.<br>With the OK button you confirm the data and return to the selected menu<br>with fixed digits. |
| E 3 2                             | Right now with + and – buttons you can scroll the other submenus of<br>the menu E and you can follow the same procedure shown above.<br>The ESC button lets you to go to the upper level (menus A, C, F, H, E).                                                                                                    |

| Example Programming MENU E | from E90                                                                                                    |
|----------------------------|----------------------------------------------------------------------------------------------------|
| A C F H E<br>- ESC OK +    | When the display shows the main menus (letters A C F H E or just<br>some of them depending on which password has been used to access<br>programming) let the letter E blink by moving to the right or to the left<br>with the buttons + or –<br>Once the letter E blinks confirm with the OK button.        |
| E 90                       | By means of + or – buttons you can select the submenus (E90, E92,)<br>The digits on the lcd are fixed to show that is no possible any<br>modification.<br>The button ESC lets you to go to the upper level (menus A, C, F, H, E).<br>With OK button you enter the selected menu and the value set is shown. |

| 0 0 0 5<br>- ESC OK + | The digits on the lcd are still fixed to show that is not possible any modification.<br>The buttons + and – are irrelevant<br>The ESC button return to the upper level<br>With OK button you enter the selected menu and the digits begin blinking.                                                                 |
|-----------------------|----------------------------------------------------------------------------------------------------|
| 0005<br>- ESC OK +    | A digit of the lcd blinks (depending on the menu the blinking digit could<br>be different).<br>With + and – buttons you can modify the value of the blinking digit.<br>The ESC button moves the blinking digit to the left until the first digit<br>you can modify.<br>With OK you confirm and go to the next step. |
| 0 0 0 5<br>- ESC OK + | The next digit starts blinking<br>With + and – buttons you can modify the value of the blinking digit.<br>With OK you confirm and go to the next step.<br>The ESC button moves the blinking digit to the left until the first digit<br>you can modify.                                                              |
| 0 0 0 5<br>- ESC OK + | The next digit starts blinking<br>With + and – buttons you can modify the value of the blinking digit.<br>With OK you confirm and go to the next step.<br>The ESC button moves the blinking digit to the left until the first digit<br>you can modify.                                                              |
| E 90                  | Appears again menu E90.<br>With ESC return to the upper level (menu A, C, F, H, E)                                                                                                    |

#### Description MENU E

| Menu | Function         | Status | Description                                                                                                    |
|------|------------------|--------|----------------------------------------------------------------------------------------------------|
|      | PHOTOCELL 1 TEST | 1      | Disables the photocell 1 test                                                                                                    |
|      |                  |        | Enables the photocell 1 test.                                                                                                    |
| E1   |                  |        | The photocell 1 transmitter must be connected to the clamps 14 and 17.                                                                                                    |
|      |                  | 2      | <b>Operation:</b> When the START or the PEDESTRIAN command is given, the power to safety devices is taken off for 0,5 sec. and then restored: if the photocell 1 input opens and immediately goes back to N.C. the motors START, otherwise a fault will be signalled by 4 blinks (1 sec.) of the flashing light. |

|    |                                   | 1 | Disables the safety devices test                                                                                                    |
|----|-----------------------------------|---|----------------------------------------------------------------------------------------------------|
| E3 | SAFETY DEVICES TEST               |   | Enables the safety devices test.                                                                                                    |
|    |                                   | 2 | Operation:<br>PHASE 1: when the START or the Pedestrian command is given, the<br>amperometric circuit is tested. If an anomaly is detected, it will be<br>indicated by 4 slow blinks (2 sec.) of the flashing light.<br>PHASE 2: If the edge with N.C. contact is enabled (menu C9-3),<br>when the START or PEDESTRIAN command is given, the power to<br>the safety devices is cut off for 0,5 seconds and then restored: if the<br>inputs of the safety devices open and immediately go back to N.C.,<br>the motors START, otherwise a fault is signalled with 3 long flashes<br>(2 sec.).<br>PHASE 3: if the edge 8K2 is enabled (menu C9-2), when the START<br>or the PEDESTRIAN command is given, the SAFETY DEV. Input is<br>tested (value 8K2). If the value is not correct, the fault is signalled with<br>2 long flashes (2 sec.). |
|    |                                   |   | <b>WARNING</b> : The indication of the fault detected will be only one (the first one to be detected) even if there is more than one fault.                                                                                                    |
|    | INVERSION FROM<br>PEDESTRIAN      | 1 | During the PEDESTRIAN closing, the PHOTO 1 – PHOTO 2 – PEDESTRIAN – START command causes the complete opening.                                                                                                    |
| ED |                                   | 2 | During the pedestrian closing, the PHOTO 1 – PHOTO 2 –<br>PEDESTRIAN command opens only the pedestrian.<br>The START command causes the complete opening.                                                                                                    |
|    | COURTESY LIGHT<br>WITH TWO MOTORS | 1 | Courtesy light not activated with 2 motors                                                                                                    |
|    |                                   |   | Courtesy light activated with 2 motors                                                                                                    |
| E7 |                                   | 3 | Operation:<br>Active on the electrical lock output 2 for 3 minutes after the end of the motors movement                                                                                                    |
|    |                                   | 1 | Disables the RESERVE input (CLOCK NOT ACTIVE)                                                                                                    |
|    |                                   |   | EXTERNAL CLOCK - CLOSING ALLOWED                                                                                                    |
|    | EXTERNAL CLOCK                    | 2 | Enables the RESERVE input for the connection of an external clock. Operation:                                                                                                    |
| E9 |                                   |   | command, the door will open but it will not close automatically.<br>Following the contact closing, the door will close automatically after<br>the pause time.<br>When the door is open, the closing command can be given with                                                                                                    |
|    |                                   |   | "START" if the menu is STEP-BY-STEP or STEB-BY-STEP WITH<br>STOP.                                                                                                    |
|    |                                   |   |                                                                                                    |
|    |                                   |   | EXTERNAL CLOCK - CLOSING NOT ALLOWED                                                                                                    |
|    |                                   |   | Enables the RESERVE input for the connection of an external clock.                                                                                                    |
|    |                                   | 3 | Operation:<br>With the closed contact on the RESERVE input, following a START<br>command, the door will open but it will not close automatically.<br>Following the contact closing, the door will close automatically after<br>the pause time.<br>It is not possible to activate the closing with the START command                                                                                                    |
|    |                                   |   | WARNING: remember to preset the automatic closing                                                                                                    |

| E9  | EXTERNAL CLOCK                 | 4 | EXTERNAL CLOCK - AUTOMATIC OPENING AND CLOSING<br>COMMAND<br>Enables the RESERVE input for the connection of an external clock<br>Operation:<br>With the closed contact on the RESERVE input, an automatic opening<br>command will activate (with no need of a START command).<br>The door will open, but it will not close automatically. Following the<br>contact closing, the door will close automatically after the pause time.<br>It is not possible to activate the closing with the START command.<br>WARNING: remember to preset the automatic closing                                                            |
|-----|--------------------------------|---|----------------------------------------------------------------------------------------------------|
| E90 | CYCLES NUMBER                  |   | Allows the setting of a number of cycles (opening + closing) before<br>the maintenance request.<br>The value set will always be multiplied for 10.<br>If 0000 is set, the numbering is excluded.<br>When the set number of cycles is reached, the maintenance request<br>is signalled by a slow blink of 60 sec. at the end of the movement.<br>The signalling will be blinking even if the C2 menu is set up with fixed<br>light.<br><b>WARNING:</b><br>Each time you enter in E90 menu (WITH BLINKING NUMBERS,<br>THAT MEANS READY TO BE MODIFIED) the count of the cycles<br>number resets starting from the beginning. |
| E92 | INSTALLER CODE                 |   | Allows the input of the installer code to customize the settings during the programming phase.<br>The INSTALLER CODE is the only way to enter the programming menu.                                                                                                    |
| E94 | FIRMWARE RELEASE               |   | Shows the firmware release installed on the equipment.<br>(XX_YY)                                                                                                    |
| E96 | NUMBER OF PERFORMED<br>CYCLES  |   | Number of performed cycles. The value displayed on the LCD screen<br>is increased every 10 movements                                                                                                    |
| E98 | NUMBER OF POWER<br>SUPPLY DAYS |   | Number of control unit power supply days.<br>The data increments when the 24 hours expire.<br>Possible lacks of power supply reset the count of last day.                                                                                                    |

#### **T3 ADDITIONAL TIME**

Additional time at the end of the working time (with full force or during deceleration phase according to the settings) that allows to continue the movement to close the leaf even if there is wind. The T3 function is not active with the sliding configuration.

#### LIMIT SWITCHES AND AMPEROMETRIC OPERATION

If you enable the deceleration function, the limit switches mark the beginning of the deceleration. The gate will keep on his decelerated motion for the time set up in H3 and H6 menus.

If you use the double reading of limit switches, the first reading starts the deceleration and the second one stops it, but it doesn't stop the motion if T3 and/or the end stroke in opening/closing are activated.

Make sure to set up the operating time higher than the time necessary to reach the limit switch.

If the decelerations aren't enabled, the limit switches stop the motion if T3 and/or the end stroke in opening/closing aren't present.

The additional time T3 and the end stroke in opening/closing, if enabled, work even in presence of limit switches.

If you use the single reading of limit switches with decelerations activated, during the deceleration phase the intervention of the amperometric threshold will cause the end of the motion (the anti-crushing is not active).

If you use the double reading of limit switches with decelerations activated, during the deceleration phase the intervention of the amperometric threshold will cause the activation of the anti-crushing, if enabled.

#### WARNING:

The C11 menu "FINAL STROKE" is default disabled.

Adjust the limit switches so that they stop the gate motion at about 5 cm from the stop in opening and/or closing. After defining the correct position of the limit switches, enable the C11 menu selecting the 2 or 3 mode.

#### **BATTERIES USE**

If the installation is preset for the use of batteries, the amperometric thresholds and the forces must be set checking the working even when the control equipment is supplied only by the batteries. When the control equipment is supplied only by the batteries, the voltage of the motor power supply is lower, thus the motor absorptions will be lower too.

The control equipment checks the level of the power supply voltage:

- with voltage higher than 24V the control equipment is supplied with net voltage, no restriction;
- with voltage lower than 24V the power supply source is the batteries, the motors do not decelerate;
- with voltage around 20-21V, the battery is almost exhausted; it is possible to open the door but not to close it.
   When the leaf should START the motion, it does not move and the fault "exhausted battery" is signalled by 4 slow blinks of the flashing light;

# 28 **G:B:D:**

# UK

 with voltage around 16V, the battery is exhausted, no movement is allowed. Following a command, the fault "exhausted battery is signalled with 4 s blinks (fast in opening, slow in stand-by).
 In this case, the battery voltage could be insufficient for both the flashing light and the warning light

#### RESET

Press and hold simultaneously ESC and OK keys for 3 s until the writing "PASS" appears on the display. Then press and hold simultaneously the + and - keys for 3 s.

The default settings will be loaded into memory and will lose all previous settings except the number of performed cycles and powered days.

#### FLASHING LIGHT SIGNALS SUMMARY

| Fault                                                                                  | Signal                                     | Effect                      |
|----------------------------------------------------------------------------------------|--------------------------------------------|-----------------------------|
| Photo 2 intercepted in stand-by<br>in presence of START command                        | 5 fast flashings                           | When released it opens      |
| Hedge intercepted in stand-by<br>in presence of START command                          | 3 slow flashings                           | Blocked closed door         |
| Hedge intercepted in pause in presence of<br>START command or at the closing beginning | 3 slow flashings                           | Blocked open door           |
| Photo 1 test failed at opening beginning                                               | 4 fast flashings                           | Blocked closed door         |
| Photo 1 test failed at closing beginning                                               | 4 fast flashings                           | Blocked open door           |
| Amperometric circuit test failed<br>at opening beginning                               | 4 slow flashings                           | Blocked closed door         |
| Amperometric circuit test failed<br>at closing beginning                               | 4 slow flashings                           | Blocked open door           |
| Hedge N.C. test failed at opening beginning                                            | 3 slow flashings                           | Blocked closed door         |
| Hedge N.C. test failed at closing beginning                                            | 3 slow flashings                           | Blocked open door           |
| Hedge 8K2 test failed at opening beginning                                             | 2 slow flashings                           | Blocked closed door         |
| Hedge 8K2 test failed at closing beginning                                             | 2 slow flashings                           | Blocked open door           |
| Batteries 20-21V in stand-by<br>in presence of START command                           | 4 seconds slow flashing (*)                | The only opening is allowed |
| Batteries 20-21V in stand-by in presence of<br>START command or at closing beginning   | 4 seconds slow flashing (*)                | Blocked open door           |
| Batteries 16V in stand-by<br>in presence of START command                              | 4 seconds fast flashing (*)                | Blocked closed door         |
| Batteries 16V in stand-by in presence of<br>START command or at closing beginning      | 4 seconds slow flashing (*)                | Blocked open door           |
| Expired maineinance                                                                    | 1 minute slow flashing<br>with closed door | None                        |

(\*) When batteries tension is low the switching on of flashing and warning lights could not be visible.

(\*) If the flashing light setting is with fixed light (C2-3), the blinking is not present but only the fixed switching on.

#### **DEFAULT SETTINGS**

#### Parameters type A

- •A1  $\rightarrow$  2 SWING GATE/OVERHEAD DOOR/BARRIER TYPE
- A2  $\rightarrow$  3 2 MOTORS
- A3 → 2 STEP STEP WITH STOP LOGIC
- A5  $\rightarrow$  2 AUTOMATIC CLOSING ENABLED (GENERAL AND PEDESTRIAN)

#### Parameters type C

- C1  $\rightarrow$  1 FAST CLOSING DISABLED
- C2  $\rightarrow$  2 INTERMITTENT FLASHING LIGHT
- C3  $\rightarrow$  2 PRE-FLASHING ENABLED
- C4  $\rightarrow$  3 DOUBLE READING OF THE LIMIT SWITCH ENABLED
- C5  $\rightarrow$  2 DECELERATIONS DISABLED
- C6  $\rightarrow$  3 LIMIT SWITCH AMPEROMETRIC ENABLED
- C7  $\rightarrow$  2 PHOTOCELL 1 ENABLED
- C8 → 1 PHOTOCELL 2 DISABLED
- C9 → 1 SAFETY EDGE DISABLED
- C10 → 1 HAMMER STROKE DISABLED

- $\begin{array}{rcl} \text{C11} & \rightarrow & 1 & \text{FINAL STROKE DISABLED} \\ \text{C12} & \rightarrow & 1 & \text{ADDITIONAL TIME T3 EXCLUDED} \\ \text{C13} & \rightarrow & 1 & \text{HYDRAULIC LOCKING MAINTENANCE EXCLUDED} \end{array}$
- C14  $\rightarrow$  2 SOFT START 0.5 s

#### Parameters type F

| • F1 | $\rightarrow$ | 10 | MOTOR 1 FORCE                     |
|------|---------------|----|-----------------------------------|
| • F2 | $\rightarrow$ | 05 | MOTOR 1 DECELERATION              |
| • F3 | $\rightarrow$ | 80 | AMPEROMETRIC MOTOR 1 FORCE        |
| • F4 | $\rightarrow$ | 50 | AMPEROMETRIC MOTOR 1 DECELERATION |
| • F5 | $\rightarrow$ | 10 | MOTOR 2 FORCE                     |
| • F6 | $\rightarrow$ | 05 | MOTOR 2 DECELERATION              |
| • F7 | $\rightarrow$ | 80 | AMPEROMETRIC MOTOR 2 FORCE        |
| • F8 | $\rightarrow$ | 50 | AMPEROMETRIC MOTOR 2 DECELERATION |

· Parameters type H

| • H1  | $\rightarrow$ | 25 | MOTOR 1 OPENING TIME               |
|-------|---------------|----|------------------------------------|
| • H2  | $\rightarrow$ | 25 | MOTOR 1 CLOSING TIME               |
| • H3  | $\rightarrow$ | 20 | MOTOR 1 DECELERATION TIME          |
| • H4  | $\rightarrow$ | 25 | MOTOR 2 OPENING TIME               |
| • H5  | $\rightarrow$ | 25 | MOTOR 2 CLOSING TIME               |
| • H6  | $\rightarrow$ | 20 | MOTOR 2 DECELERATION TIME          |
| • H7  | $\rightarrow$ | 5  | LEAF 2 PHASE SHIFT TIME IN OPENING |
| • H8  | $\rightarrow$ | 5  | LEAF 1 PHASE SHIFT TIME IN CLOSING |
| • H9  | $\rightarrow$ | 20 | PAUSE TIME                         |
| • H10 | $\rightarrow$ | 5  | PEDESTRIAN OPENING TIME            |
|       |               |    |                                    |

H11 → 20 PEDESTRIAN PAUSE TIME

#### · Parameters type E

| • E1  | $\rightarrow$ | 1     | PHOTO 1 TEST DISABLED                               |
|-------|---------------|-------|-----------------------------------------------------|
| • E3  | $\rightarrow$ | 1     | SAFETY DEVICES TEST DISABLED                        |
| • E5  | $\rightarrow$ | 1     | IN "PEDESTRIAN CLOSING", ACTIVATES COMPLETE OPENING |
| • E7  | $\rightarrow$ | 1     | COURTESY LIGHT WITH 2 MOTORS DISABLED               |
| • E9  | $\rightarrow$ | 1     | EXTERNAL CLOCK CONTACT DISABLED                     |
| • E90 | $\rightarrow$ | 0000  | NUMBER OF CYCLES                                    |
| • E92 | $\rightarrow$ | 1234  | INSTALLER CODE                                      |
| • E94 | $\rightarrow$ | XX_YY | FIRMWARE RELEASE                                    |
| • E96 | $\rightarrow$ | 0000  | NUMBER OF CYCLES DONE                               |
| • E98 | $\rightarrow$ | 0000a | NUMBER OF OPERATION DAYS                            |

#### FINAL CHECK OUT AND TEST

Before giving power to the equipment, the following check outs are required:

- 1 Check the electrical connections: a wrong connection may damage both the equipment and the installer.
- 2 Check the correct position of the limit switches.
- 3 Preset the mechanical stops in opening and closing.
- 4 Power the equipment.
- 5 Check that the red LEDs of the normally closed contacts are on and the green LEDs of the normally open contacts are off.
- 6 Check that on the lcd do not appear any mismatch between enabling and input status
- 7 Check that the relative LEDs turn off when limit switches work.
- 8 Check that the relative LED turns off when the photocells ray is intercepted.
- 9 Check that the motors are blocked and ready to work with GATE AT HALFWAY POSITION.
- 10 Remove possible obstacles in the operating area of the gate, then give the command START. At the first command, the equipment starts opening, then check that the motion direction is correct, otherwise power the control unit down, invert the wires in the motors clamps, power the control unit up again and give a new START command.
- 11 The gate will stop upon the first limit switch. It is necessary a complete movement to activate the regular working of the decelerations.

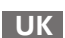

# **CE** Declaration of conformity The manufacturer: GI.BI.DI. S.r.I. Via Abetone Brennero, 177/B, 46025 Poggio Rusco (MN) ITALY Declares that the products: **ELECTRONIC CONTROL UNIT BA24** are in conformity with the following EEC Directives: LVD Directive 2006/95/CE and subsequent amendments; • EMC Directive 2004/108/CE and subsequent amendments; and that the following harmonised standards have been applied: EN60335-1, EN60335-2-103, EN50366 • EN61000-6-2, EN61000-6-3 The legal Representative Michele Prandi Date 20/04/2018

#### Thank you for choosing GI.BI.DI.

#### WARNINGS:

This product has been tested by GI.BI.DI. for full compliance with the requirements of the directives in force. GI.BI.DI. S.r.I. reserves the right to change the technical data without prior notice in relation to product development.

**DISPOSAL:** GI.BI.DI. advises recycling the plastic components and to dispose of them at special authorised centres for electronic components thus protecting the environment from polluting substances.

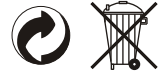

| 32 | G:B:D: | <b>BA2</b> 4 |
|----|--------|--------------|
|    |        |              |
|    | NOTES  |              |
|    |        |              |
|    |        |              |
|    |        |              |
|    |        |              |
|    |        |              |
|    |        |              |
|    |        |              |
|    |        |              |
|    |        |              |
|    |        |              |
|    |        |              |
|    |        |              |
|    |        |              |
|    |        |              |
|    |        |              |
|    |        |              |
|    |        |              |
|    |        |              |
|    |        |              |
|    |        |              |
|    |        |              |
|    |        |              |
|    |        |              |
|    |        |              |
|    |        |              |
|    |        |              |
|    |        |              |

| BA24  | G:B:D: | 33 |
|-------|--------|----|
|       |        |    |
| NOTES |        |    |
|       |        | -  |
|       |        | -  |
|       |        | _  |
|       |        |    |
|       |        | -  |
|       |        | -  |
|       |        | _  |
|       |        |    |
|       |        | -  |
|       |        | _  |
|       |        | _  |
|       |        |    |
|       |        | -  |
|       |        | _  |
|       |        | _  |
|       |        |    |
|       |        | -  |
|       |        | -  |
|       |        | _  |
|       |        |    |
|       |        | -  |
|       |        | _  |
|       |        | _  |

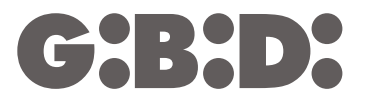

#### GI.BI.DI. S.r.I.

Via Abetone Brennero, 177/B 46025 Poggio Rusco (MN) - ITALY Tel. +39.0386.52.20.11 Fax +39.0386.52.20.31 E-mail: info@gibidi.com

Numero Verde: 800.290156

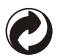